## How to access Google Classrooms from home

Step 1. In your google search bar, search for RMUnify and open up the sign in screen which should look like this: -

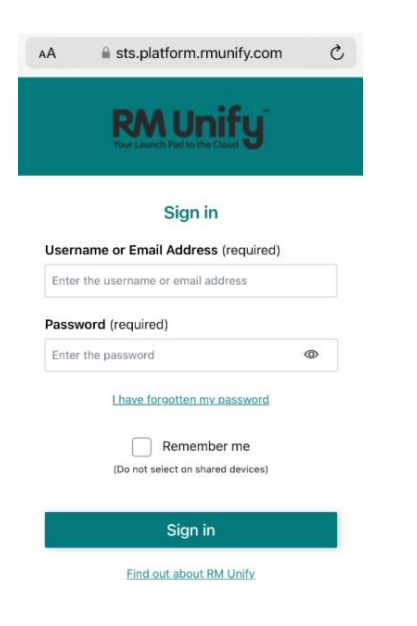

Step 2. Enter your sign in details.

Username: This is your child's surname followed by their first initial then @hasbury.dudley.sch.uk

e.g. smithj@hasbury.dudley.sch.uk

**Password:** Your child should know their password, which will be in their home/school diary.

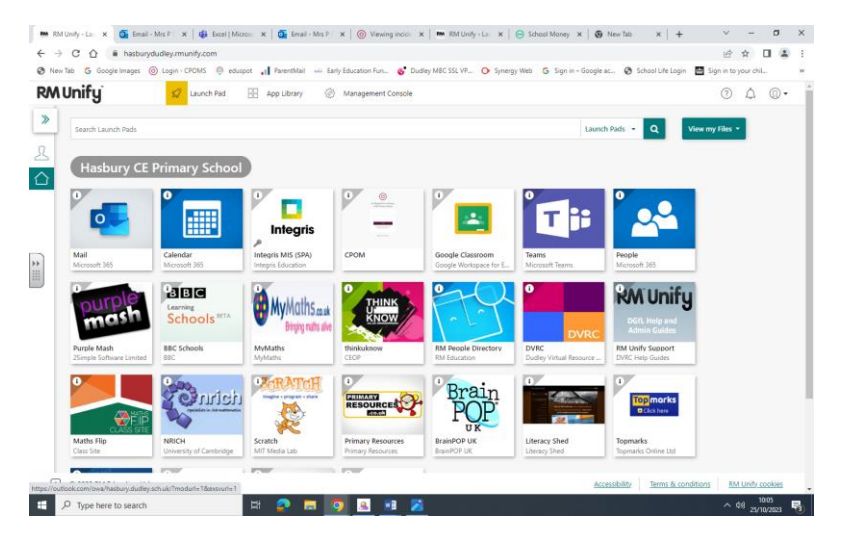

Step 3. Once signed in to RM Unify, you should see a screen with tiles on that looks similar to this: -

Click on the Google Classroom tile and click to verify that it is you, if prompted.

Step 4. The teachers will have set a task and instructions. Pupils can then upload any attachments.